# DOSSIER ADMINISTRATIF DEMATERIALISE (DUI )

### ETAPE 1

### J'ACCEDE A MA FICHE FAMILLE

• SI AUCUN DE MES ENFANTS N'A ÉTÉ INSCRIT À UNE ACTIVITÉ AU SIVOM DE VILLEFRANCHE SUR MER

Je clique sur «Créer votre fiche famille» .

Je reçois mes identifiants de connexion de façon automatisée par mèl. • SI UN DE MES ENFANTS A DÉJÀ ÉTÉ INSCRIT À UNE ACTIVITÉ AU SIVOM DE VILLEFRANCHE SUR MER

### ETAPE 2

### **JE ME CONNECTE AU PORTAIL FAMILLE**

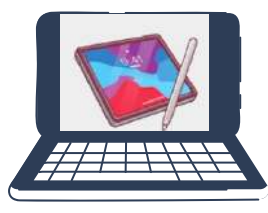

avec mes identifiants : code famille - mot de passe. Je complète le dossier administratif dématérialisé qui se trouve dans l'onglet DUI.

DUI

Attention : il faut remplir un dossier par enfant.

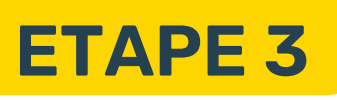

### **JE COMPLETE LES INFORMATIONS**

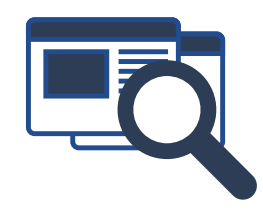

Je vérifie ou remplis mes informations personnelles (numéro de téléphone, adresse email,... ) et mes données financières.

Je complète les renseignements sur mon enfant.

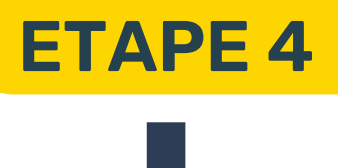

### JE TELECHARGE MES JUSTIFICATIFS

Je fournis les pièces justificatives demandées en fonction de ma situation.

## ETAPE 5

#### **JE VALIDE MES INFORMATIONS**

Je valide mes informations saisies. Le service enfance et jeunesse ou le multi-accueil intercommunal les petits pas reçoit une notification et contrôle le dossier.

## ETAPE 6

### **JE SUIS MON DOSSIER**

MON DOSSIER EST COMPLET

- Le dossier est validé. Je reçois un email de confirmation, mon dossier est validé pour l'année civile précisée dans le mail de validation.
  - Je peux à présent procéder aux inscriptions sur mon portail famille

#### MON DOSSIER EST INCOMPLET

1- Je reçois par email la liste des documents manquants.

2- Je complète les informations manquantes sur mon portail famille.

 3- Le service enfance et jeunesse ou le multi-accueil intercommunal des petits pas reçoit une notification et contrôle à nouveau le dossier.

#### LE SERVICE ENFANCE ET JEUNESSE

LE MULTI ACCUEIL INTERCOMMUNAL RESTENT A VOTRE ÉCOUTE POUR VOUS ACCOMPAGNER

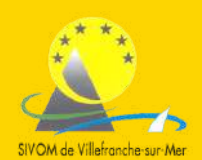